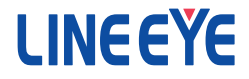

# プリントデータキャプチャユニット 取扱説明書

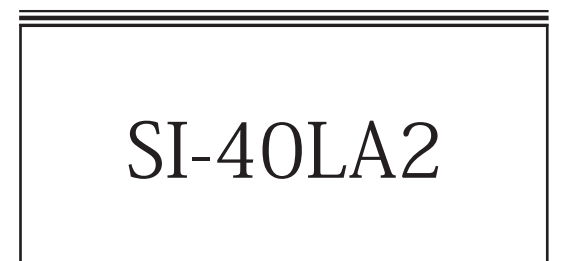

最新の取扱説明書は、付属のCDIc pdf ファイルで収録されています。

# はじめに

このたびは SI-40LA2 をお買い上げいただきまして誠にありがと うございます。本機を正しくご利用いただくために、この取扱説 明書をよくお読みください。なお、この取扱説明書と保証書は 大切に保管してくださいますようお願い致します。

■■ご注意■■

- ■本書の内容の全部または一部を無断で転載あるいは複製することは、法令 で別段の定めがあるほか、禁じられています。
- ■本書で使用されている会社名および製品名は各社の商標または登録商標です。
- ■本書の内容および製品仕様について、改良などのため将来予告なく変更することがあります。
- ■本書の内容につきましては万全を期して作成しておりますが、万一記載漏れ や誤り、理解しにくい内容など、お気づきの点がございましたらご連絡くださいますようお願い致します。
- ■本製品を使用された結果によるお客様の損害、逸失利益、または第三者の いかなる請求につきましても、一切のその責任を負いかねますのであらかじ めご了承ください。

Copyright © 2014 LINEEYE CO., LTD. All rights reserved.

# 安全にお使いいただくために

必ずお読みください!!

本製品は、一般的な電子機器(パソコン、パーソナル機器、計測機器、半導体製造装置、自動販売機、シーケンサ、表示装置など)と組み合わせて使用 されることを前提として開発・製造されています。故障や誤動作が直接人体に 危害を及ぼす恐れのある機器(原子力制御機器、航空宇宙機器、生命維持 装置、交通信号機器など)と組み合わせて使用されることは意図されておらず、 また保証していません。このような用途で使用される場合は、お客様の責任に おいてフェールセーフなどの安全対策へのご配慮をいただくとともに当社営業担 当者までご相談ください。

#### 危険レベルの表記

- ▲警告 誤った取り扱いをすると、人が死亡または重傷を負う可能性があることを示します。
   ▲ 注意 誤った取り扱いをすると、人が傷害を負う可能性、または物的損害のみが発生する可能性があることを示します。
- ※ 傷害とは、治療に入院や長期の通院を要さない、けが、やけど、感電な どを指します。物的損傷とは、家屋、建築物、家具、製品機器、家畜、ペットにかかわる拡大損傷を指します。

## [<u>小</u> 警告]

 本体やACアダプタの分解、改造をしないでください 発熱、火災、感電、けが、故障の原因となります。
 煙が出たり、異臭、異音がする場合は直ちに使用を中止してください そのまま使用すると火傷や火災、感電の危険があります。
 水などで濡らさないでください 発熱、感電、故障の原因となります。
 開口部から、金属片や導線くずなどを入れないでください 発熱、感電、故障の原因となります。
 濡れた手で本体やACアダプタに触れないでください 感電の原因となります。
 引火性ガスなどの発生場所では使用しないでください 発火の原因となります。

- ■給電された状態での取付、配線は行わないでください 感電、故障の原因となります。
- ■劣化(破損など)したケーブル類は使用しないでください 発熱し、出火する危険があります。
- AC アダプタを使用する場合は付属のもの、または当社指定品を使用してください

それ以外のものを使用すると発熱、火災、感電、けがの原因となります。 ■タコ足配線をしないでください

発熱し、出荷する危険があります。

#### [⚠ 注意]

- ■不安定な場所や振動の多いところに設置しないでください 故障やけがの原因となります。
- ■使用範囲を超える温湿度や急激な温度変化のあるところに設置しない でください

故障の原因となることがあります。

- ■直射日光の当たるところに設置しないでください 発熱し、火傷や故障の原因となります。
- ■コネクタ部のピンは絶対にショートさせないでください 故障やけがの原因となります。
- ■付属の AC アダプタは本機以外の機器に使用しないでください 発熱し、火災、けがの原因となります。
- AC アダプタを抜くときは必ず本体を持って抜いてください コードが破損し、火災、感電の原因となります。
- AC アダプタのコードを発熱器具に近づけないでください コードの被覆が溶けて、火災、感電の原因となります。

| 第  | 1章 ご使用の前に<br>1-1. 概要                        | 1  |
|----|---------------------------------------------|----|
|    | 1-2. 開梱と商品構成                                | .1 |
|    | 1-3. ユーティリティ CD-ROM について                    | .2 |
|    | 1-4. 設置方法および外形寸法と取り付け穴                      | .2 |
| 第  | 2章 SI-40LA2の使用方法                            | 3  |
|    | 2-1. 各部の説明                                  | .3 |
|    | 2-2. 接続方法                                   | .4 |
|    | 2-3.動作モードの設定                                | .7 |
|    | 2-4. ステータスモニターモードについて                       | .9 |
|    | 2-5. 付属キャプチャソフト ParallelCapture             | 12 |
| 笛  | 3章 XPort について 1                             | 6  |
| ~  | 3-1. IP アドレスの割り当て                           | 16 |
|    | 3-2. 出荷時の設定に戻すには                            | 22 |
| 笋  | 4 音 制品什样 2                                  | Δ  |
| ਨਾ | * 辛                                         | 24 |
|    | 4-2. コネクタ信号配列                               | 25 |
|    | 4-3. LAN コネクタ LED 表示                        | 26 |
|    | 4-4. オプション                                  | 26 |
|    | 4-5. 出荷時の XPort の設定                         | 27 |
| ** |                                             |    |
| 弔  | 5 早 1休祉とアノターサービス2                           | 8  |
|    | 5-1. 11 11 11 12 12 12 12 12 12 12 12 12 12 | 28 |
|    | 5-2. 保祉と修理                                  | 28 |
|    | 5-3. アフターサービス                               | 28 |

# 第1章 ご使用の前に

#### 1-1. 概要

本機は、セントロニクス準拠パラレル仕様のプリンターに向けて転送される データを LAN ポート経由でパソコンに取り込む機能をもつインタフェース変 換器です。パソコンに取り込んだデータを後からプリンターに出力することも 可能です。

# 【LAN ポート経由でパラレルデータを取り込めます】

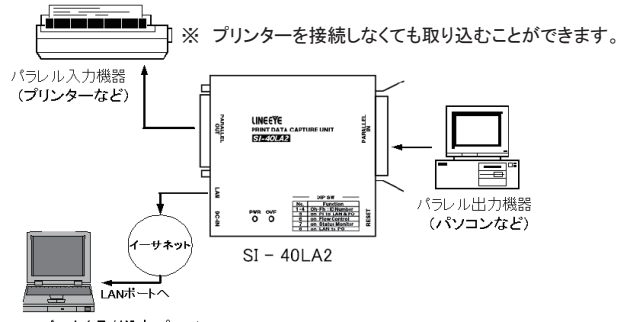

パラレルデータを取り込むパソコン

パラレル転送は、セントロニクス準拠パラレル仕様または IEEE1284 規格の互換モードのみに対応可能です。IEEE1284 のその他の転送モードには対応していませんのでご注意ください。

# 1-2. 開梱と商品構成

開梱の際は、下記のものがそろっているかご確認ください。
 変換器本体(SI-40LA2)
 :1 台
 AC アダプタ(DC6V 500mA)
 :1 個
 ユーティリティ CD-ROM
 :1 枚
 取扱説明書
 :1 部
 保証書
 :1 通
 万一、輸送中の損傷や不足品がございましたら、お買い上げの販売店ま

たは当社までご連絡ください。

# 1-3. ユーティリティ CD-ROM について

取扱説明書などのドキュメントファイルや、パラレルキャプチャ用のソフトウェ アー式 (ParallelCapture) およびサンプルソフトー式 (SI40LASample) が収録 されています。また、Lantronix 社発行の XPort ユーザーズマニュアルや、 Device Installer、COM ポートリダイレクター等の XPort 用のユーティリティソ フトウェアもあわせて収録されています。

## 1-4. 設置方法および外形寸法と取り付け穴

安定した平らな面に据え置きしてください。本機を制御盤などに固定して使用する場合は、本機の底面4箇所のM3ネジ穴(下図)を利用してネジ 止めしてください。また、35mm DINレールに取り付ける場合は、別売りの DINレール取付プレート(型番:SI-DIN70)をこのM3ネジ穴にネジ止めし て、同プレートと共にDINレールに填め込んでください。

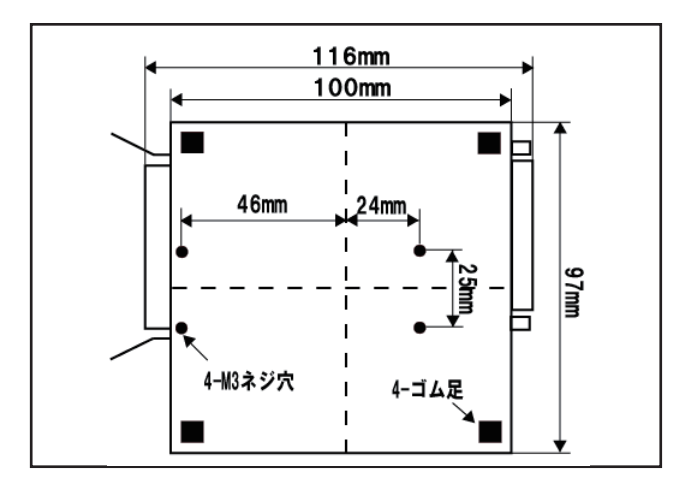

注意 ボトムケース表面より 4mm 以内のねじ込みになるネジを使 用してください。4mm 以上、本体内にネジが進入した場合、 内部の基板を破損するおそれがあります。

# <u>第2章 SI-40LA2の使用方法</u>

#### 2-1. 各部の説明 PARALLEL PARALLEL LINEEYE (8) PRINT DATA CAPTURE UNIT (9) SI-40LA2 (6)(7)ž PWR OVF RESET DC-IN (5) 0 ο (4) (1)(2)(3)

- ① 電源用 LED
- ② オーバーフロー LED

③ ディップスイッチ

④ リセットスイッチ

⑦ LAN コネクタ LED

AC アダプタの接続による電源供給時に点灯します。 LAN 転送用のバッファメモリーが溢れたときに点灯します。

ー度点灯すると、AC アダプタを抜き差し(電源再投入) するか、リセットスイッチが押されるまで消灯しません。 動作モード設定用の8連ディップスイッチです。

- ⇒『2-3.動作モードの設定』
- 押すと本機がリセットされます。

連続して3秒以上押さないでください。3秒以 上押すと、OVF LED が点滅して当社専用の 特殊モードになります。 その時は再度、短くリセットスイッチを押してく ださい。

- (5) AC アダプタジャック AC アダプタを接続します。
- 6 LAN コネクタ Ethernet IEEE802.3 RJ-45 コネクタ
  - LAN の接続状態を表示します。
    - =>『4-3.LAN コネクタ LED 表示』
- ⑧ パラレルアウトコネクタ D-sub25 ピン(メス) #4-40UNC 固定ネジ
- ⑨ パラレルインコネクタ アンフェノール 36 ピン(メス)

LAN ポート経由でパラレルデータを取り込むときは以下のように接続 してください。

「接続例1]スルーモードにしない時(ディップスイッチNO.5=off) PARALEL OUT パラレル SI - 40LA2 -ブル Z パラレル出力機器 А (パソコンなど) サ Ν Ž ネ ポ ÷ パラレルデータを 取り込むパソコン (※)PARALELL OUTコネクタには何も接続しないでください。 [接続例2]スルーモードにした時(ディップスイッチNO.5=on) ذ مر می مر م パラレル入力機器 (プリンターなど) PARALEL OUT パラレル -ブル パラレルケーブル 

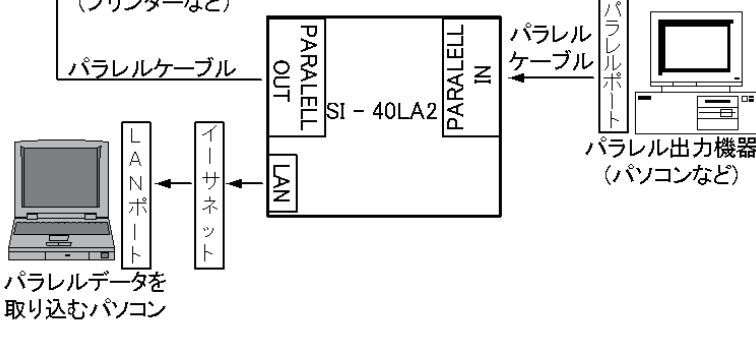

■ キャプチャしたパラレルデータを LAN ポート経由でパソコンから再現出 力するときは以下のように接続してください。

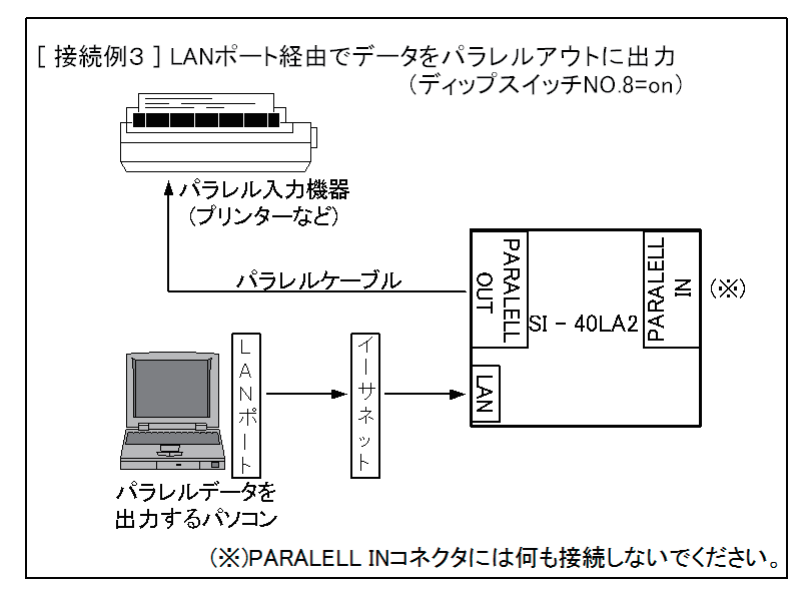

パラレルコネクタへの接続について プリンターに接続していたケーブルを本機のパラレルインコネクタ に接続します。スルーモードで本機からプリンターに接続するとき はオプションのパラレルケーブルなどを追加してください。 => 『4-5.オプション』

ネットワークへの接続について
 本機をパソコンに接続される際、パソコンと1対1で接続される場合はクロスケーブル、パソコンとの間にHUBなどを経由される場合はストレートケーブルを利用して接続します。また、アプリケーション側から本機にTCP/IP等で接続し使用される場合には、本機内部のXPortにIPアドレスを設定する必要があります。
 ⇒『第3章 XPortについて』

Ethernet コネクタに適切なカテゴリの UTP ケーブルで接続してく ださい。

| TUDase-T のとさ   | : ハテコリ 3、4、5 |
|----------------|--------------|
| 100Base-TX のとき | :カテゴリ 5 以上   |

(注意) 規格上の LAN ケーブルの長さは、最大 100m ですが、ノイ ズが多い環境に敷設するときは、なるべく短い LAN ケーブル を使用してください。

#### 電源

以下のいずれかひとつの方法で電源を供給してください。

- ・ 付属の AC アダプタ、またはオプションの AC アダプタを AC アダプタ ジャックに接続して電源を供給します。
- 外部 DC 電源から供給する場合は、AC アダプタジャックより DC5V
   25V(出力容量 2W 以上)の電源で供給してください。AC アダプ タジャックはセンタープラスおよびセンターマイナスで利用可能です。
   (極性無し)

接続プラグ仕様:外形 5.5mm、内径 2.1mm 差込み部長さ 9.5 ± 0.3mm 2-3. 動作モードの設定

AC アダプタ接続(電源投入)前のディップスイッチの「on」「off」により 本機の動作モードを設定することができます。

ディップスイッチの設定は、本機に電源を供給する前に行ってください。 設定を変更される場合は AC アダプタの抜き差し等で本機の電源を入れ なおすかリセットスイッチを押してください。

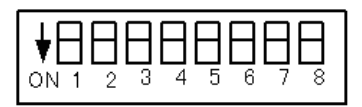

■ディップスイッチ No.1 ~ 4 (ID 番号) 1 台のパソコンに複数の本機を接続して使用する時、それぞれを区別するための ID 番号が設定できます。ID 番号はディップスイッチの on (1)、off (0) (SW No.1 ~ 4 <-> 16 進数ビット0~3) した0~Fhの16 種類です。

=> 『2-4. ステータスモニターモードについて 』

■ディップスイッチ No.5

パラレル出力機器からパラレル入力機器への転送を継続した状態で パラレルデータを取り込むスルーモードを設定します。

- off : スルーモードにしない
- on : スルーモードにする
  - =>『2-2. 接続方法』

■ディップスイッチ No.6

LAN 側パソコンでの転送データの受信状態によって、パラレル転送 を制御できます。

- off : 本機はLAN へのデータ転送後に、次のデータをパラレル出力 機器に要求します。確実にLAN 側パソコンでパラレルデータを 取り込みたい時は、offにします。LAN 側パソコンにデータを転 送できない場合、パラレル転送が停止します。
- on: 本機は LAN へのデータ転送に関係なく、次のデータをパラレ ル出力機器に要求します。スルーモードで、パラレル機器間の 転送を中断したくないときに on にします。LAN 側パソコンの受 信処理が間に合わず、本機内の転送バッファメモリー(約 3K バイト)が溢れると、その LAN へのデータが破棄されます。
- ※ 一度でもバッファメモリーが溢れると、オーバーフロー LED が点灯します。
- ■ディップスイッチ No.7

LAN 側の転送データに特別な制御データ(エスケープコード)を利 用して、制御線の状態と本機の ID 番号を取り込めるステータスモ ニターモードに設定します。

- off : ステータスモニターモードにしない。 パラレル転送データのみを取り込む一般的な使用方法では、 off にします。
- on : ステータスモニターモードにします。 => 『2-4. ステータスモニターモードについて』

■ディップスイッチ No.8

パラレルアウトコネクタからデータを出力するモードに設定します。

- off : 通常のパラレルキャプチャモードにする。 LAN 経由でパラレル転送データを取り込むときは、off にします。
- on : パラレルデータの出力モードにする。 キャプチャしたデータを再現出力するときに on にします。 => 『2-2. 接続方法』 => 『2-5. 付属キャプチャソフト ParallelCapture』
- ※ このモードではディップスイッチ No.1 ~ 7 の設定は無効です。

# 2-4. ステータスモニターモードについて

ステータスモニターモード (ディップスイッチ NO.7 on) は、LAN 側パソコ ンからのコマンドにより、制御線の状態と本機の ID 番号を示すデータを本 機より LAN 側パソコンへ転送するモードです。

LAN 側パソコンからのコマンド
 LAN 側パソコンからの2種類のコマンドデータを受け付けます。1
 つのコマンドを受け付けるとその応答を転送するまで、次のコマンドデータは無視されます。

| 西北西日    | コマンドデータ |           | 辛叶              |  |
|---------|---------|-----------|-----------------|--|
| 安水項日    | HEX ⊐−ド | ASCII ⊐ード | 总场              |  |
| ステータス要求 | 53h     | S         | 制御線の状態情報を要求します  |  |
| ID 要求   | 49h     | Ι         | 本機の ID 番号を要求します |  |

LAN 側パソコンへの応答データ 要求コマンドに対して、制御線の状態や本機のID番号を示すデー タを応答します。その際、通常のパラレル転送データと区別するために、本機専用の「エスケープコード:07h」が使用されます。LAN 側パソコンの受信ソフトは、受信データが07hのとき、続く1バイトのデータと合わせて、その意味を解釈するように処理します。

「エスケープコード:07h」に続く1バイトのデータの意味

| データ名        | HEX コード   | 意味                  |
|-------------|-----------|---------------------|
| パラレルデータ 07h | 27h       | パラレル転送データの 07h (*1) |
| ステータスデータ    | 30h ~ 3Fh | 制御線の状態 (*2)         |
| ID データ      | 40h ~ 4Fh | 本機の ID 番号 (*3)      |

| (例:ステータスモニターモードでの LAN 側の転送データ) |       |           |    |        |       |    |           |
|--------------------------------|-------|-----------|----|--------|-------|----|-----------|
| 本機な                            | ぃらのデ- | ータ        |    |        |       |    |           |
| 07                             | 31    | 31        | 07 | 27     | 07    | 41 | 41        |
|                                |       |           |    |        |       |    |           |
| └↓                             |       | Ļ         |    | Ļ      | Ļ     |    |           |
| 31                             |       | 31        | 07 |        | 41    |    | 41        |
| ステータステ゛ータ                      |       | ヽ゚ラレルテ゛ータ | パラ | レルテ゛ータ | ID デ- | -9 | ヽ゚ラレルテ゛ータ |

\*1: 07h 以外のパラレル転送データはそのまま 1 バイトで LAN 側パソコン に転送されます。

\*2: 下位 4 ビットで BUSY、SELECT、PE、ERROR 信号の状態を表します。

| データ | BUSY | SELECT | PE | ERROR |
|-----|------|--------|----|-------|
| 30h | L    | L      | L  | L     |
| 31h | L    | L      | L  | Н     |
| 32h | L    | L      | Н  | L     |
| 33h | L    | L      | Н  | Н     |
| 34h | L    | Н      | L  | L     |
| 35h | L    | Н      | L  | Н     |
| 36h | L    | Н      | Н  | L     |
| 37h | L    | Н      | Н  | Н     |
| 38h | Н    | L      | L  | L     |
| 39h | Н    | L      | L  | Н     |
| 3Ah | Н    | L      | Н  | L     |
| 3Bh | Н    | L      | Н  | Н     |
| 3Ch | Н    | Н      | L  | L     |
| 3Dh | Н    | Н      | L  | Н     |
| 3Eh | Н    | Н      | Н  | L     |
| 3Fh | Н    | Н      | Н  | Н     |

◆ BUSY H=ビジー

L=ビジーでない

♦ SELECT

H= 接続状態

L= 接続状態でない

♦ PE

H= 用紙切れ

L= 用紙切れでない

#### ♦ ERROR

H= エラー状態でない

L= エラー状態

\* L=Low、H=High

|     | ID 番号 |       |      | ディップ | スイッチ |      |
|-----|-------|-------|------|------|------|------|
| データ | 10 進数 | 16 進数 | No.4 | No.3 | No.2 | No.1 |
| 40h | 0     | 0h    | off  | off  | off  | off  |
| 41h | 1     | 1h    | off  | off  | off  | on   |
| 42h | 2     | 2h    | off  | off  | on   | off  |
| 43h | 3     | 3h    | off  | off  | on   | on   |
| 44h | 4     | 4h    | off  | on   | off  | off  |
| 45h | 5     | 5h    | off  | on   | off  | on   |
| 46h | 6     | 6h    | off  | on   | on   | off  |
| 47h | 7     | 7h    | off  | on   | on   | on   |
| 48h | 8     | 8h    | on   | off  | off  | off  |
| 49h | 9     | 9h    | on   | off  | off  | on   |
| 4Ah | 10    | Ah    | on   | off  | on   | off  |
| 4Bh | 11    | Bh    | on   | off  | on   | on   |
| 4Ch | 12    | Ch    | on   | on   | off  | off  |
| 4Dh | 13    | Dh    | on   | on   | off  | on   |
| 4Eh | 14    | Eh    | on   | on   | on   | off  |
| 4Fh | 15    | Fh    | on   | on   | on   | on   |

\*3: 下位 4 ビットで本機の ID 番号を表します。

# 2-5. 付属キャプチャソフト ParallelCapture

本機からのデータを LAN 経由でパソコンに取り込む場合にはソケット通信 可能なソフトが必要になります。通常お客様がご使用になられるシステムに 合わせて開発されたソフトをご用意していただきますが、専用キャプチャソ フト ParallelCapture やハイパーターミナルなどを利用して本機の基本的な機 能をお試しいただけます。

■ ParallelCapture の使用方法

ここでは付属ソフト ParallelCapture(Ver1.02)の基本的な使用方法を説明 します。

⇒ ParallelCaptureの詳細はヘルプファイル「ParallelCaptureHelp.chm」 をご覧ください。

Windows Vista/7/8 が動作する環境でご使用ください。

<準備>

ユーティリティ CD またはラインアイのホームページより ParallelCaptureをフォルダごとLAN 側パソコンのハードディスク にコピーます。(ParallelCapture は専用のインストーラーをご用 意しておりませんので ParallelCapture. exe を直接実行してくださ い。また、アンインストールするにはフォルダごと削除してください)

【パラレルデータの取り込み方法】

- 機器の接続 機器の接続前に本機のディップスイッチの設定を『2-2. 接続方法』を よくご確認の上、設定してください。
   (注意)No.8 は必ず off にしてください。
- ParallelCapture の起動 コピーした ParallelCapture フォルダ内にある ParallelCapture.exe をダ ブルクリックしてください。ParallelCapture が起動します。

| 😤 LINEEYE I | LINEEYE ParallelCapture |              |        |  |
|-------------|-------------------------|--------------|--------|--|
| ファイル(E)     | 递信( <u>C</u> )          | 設定(S) ツール(I) | ヘルプ(出) |  |
| 🛎 🗎 🕨       | #   🕩                   | 🖿 🔁 🔟 🗄 🖄    |        |  |
|             |                         |              |        |  |
|             |                         |              |        |  |
|             |                         |              |        |  |
|             |                         |              |        |  |
|             |                         |              |        |  |
|             |                         |              |        |  |
|             |                         |              |        |  |

③ IP アドレスとポート番号の設定

設定ボタン
(またはメニューの[設定] - [設定])をクリック してください。「接続」タブを選び、接続方法にて「LAN」を選択します。 IPアドレスとポート番号の入力画面が表示されますので接続する SI-40LA2に設定されている IPアドレスとポート番号を入力します。 (IPアドレスは DeviceInstaller から確認できます。⇒ 『第3章 XPortについて』)(ポート番号は工場出荷時設定で10001です)

| 設定      |              |
|---------|--------------|
| 接続保存    |              |
| 接続方法:   | LAN          |
| IPアトレス: | 192.168.0.40 |
| ホ⁰-ト番号: | 10001        |
|         |              |
|         |              |
|         |              |
|         |              |
|         | Ok ++)セル     |

④ 受信データの保存先の指定

「保存」タブを選び、受信データの保存先とファイル名を指定します。 デフォルトでは「…¥Documents¥ParallelCapture¥Buffer」にファイル名 「Capturedata.40d」で保存されます。

(拡張子の.40dが自動的に付加されます)

『保存ファイル名を日時とします』にチェックをいれると、受信開始時の 日時をファイル名として受信停止時に保存されます。

| 設定                                          |
|---------------------------------------------|
| 接続 保存                                       |
| データの保存先                                     |
| C:¥Users¥ ¥Documents¥ParallelCapture¥Buffer |
|                                             |
| ファイル名: Capturedata                          |
|                                             |
| ☑ 保存ファイル名を日時とします                            |
|                                             |
|                                             |
| Ok ++>>tzル                                  |

- ⑤ 各設定が終われば「OK」をクリックしてください。
- ⑥ データの受信

受信開始ボタン ▶ (またはメニューの [通信] - [受信開始]) をクリックします。指定したフォルダー及びファイルが無い場合は 作成するか聞いてきます。既に存在する場合は上書きするか聞いて きますので問題がなければ「はい」を選択します。(どちらの場合 も「いいえ」を選択すると受信開始されません。)本体に接続し、デー タを受信すると指定したファイルに書込みます。接続中に受信した データは ASCII コードで表示されます。

| 😤 LINEEYE ParallelCapture                                          |                                                                                                    |  |  |  |  |  |
|--------------------------------------------------------------------|----------------------------------------------------------------------------------------------------|--|--|--|--|--|
| ファイル(E) 通信(C) 設定(S) ツール(I) ヘルプ(B)                                  |                                                                                                    |  |  |  |  |  |
| 🚅 🔛 🕨 🖿 🕞 🖬 📅 📅                                                    |                                                                                                    |  |  |  |  |  |
| 1         115.56.         (1 * * * * * * * * * * * * * * * * * * * | Gei J.K.L.NNOPORSTUWYXYZ [V]                                                                                     |  |  |  |  |  |
| 接続 172945                                                          | a de la companya de la companya de la companya de la companya de la companya de la companya de la companya de la |  |  |  |  |  |

⑦ データの受信の停止
 受信停止ボタン 
 (またはメニューの [通信] - [通信停止])
 をクリックします。

受信されたデータは手順④で指定したフォルダおよびファイル名で 保存されています。

(注意)

プリンター制御コードを解釈して元の印刷イメージで表示、保存することはできません。

# 【HEX ダンプ表示】

HEX ダンプ変換ボタン 🔟 (またはメニューから [ツール] – [HEX ダン プ表示])をクリックすると表示しているデータを 16 進数で表示します。(受 信中は利用できません)メニューから [ファイル]-「名前をつけて保存」 またはツールバーの 🔐 で表示している状態をテキストデータとして保存 する事ができます。元のデータを表示するにはツールバーの 🛆 ボタンを クリックします。

# 第3章 XPort について

#### 3-1. IP アドレスの割り当て

本機をネットワーク上で利用するため適切な IP アドレスを本機に割り当て る必要があります。

※ 不適切な IP アドレスを設定するとネットワーク全体に影響が出る可能性がありますので、ご利用になるネットワークの管理者にご確認の上、設定してください。また、設定した値はメモしておいてください。設定した値を忘れると再設定ができなくなり修理対応が必要となることがありますのでご注意ください。

| ロ IP アドレス ・・・・・              | [ |  | ] |
|------------------------------|---|--|---|
| ロ サブネットマスク ・・・・・・・・・・・・・・・・・ | Γ |  | ] |
| ロ デフォルトゲートウェイ ・・・・・・・・       | Γ |  | ] |

#### ■ IP アドレスの初期値

本機は、出荷時、DHCP クライアント機能とAutoIP 機能が有効になっており、IP アドレスが自動的に割り当てられる設定になっています。

※ 内蔵の XPort の IP アドレス設定が 0.0.0.0(出荷時設定)の時に、これらの機能が有効になります。 0.0.1.0 の時は DHCP クライアント機能だけが有効になります。

<u>ネットワークに DHCP サーバがある時</u> 本機が起動した時に、DHCP サーバから動的に IP アドレスが割り 当てられます。

ネットワークに DHCP サーバがない時

本機が起動した時に、AutoIP 機能が働き、169.254.0.1 ~ 169.254.255.1 のいずれかの IP アドレスが自動的に割り当てられます。

Device Installer のインストール

lantronixの設定用ツール DeviceInstallerを以下の手順でインストールします。

準備:パソコンに管理者権限でログインします。 旧バージョンの DeviceInstaller が既にインストールされている時 は、先にアンインストールしてください。

- 1. 付属 CD 内の ¥lantronix ¥DeviceInstaller ¥ver4.4.x.x フォルダにある setup di x86x64cd 4.4.0.0.exe をダブルクリックします。より新しいバー ジョンが CD に収録されている時はそちらを利用してください。
- 2. インストールウィザードの指示に従ってインストールを進めてください。
- ※ DeviceInstaller(v4.4.x.x) 対応 OS: Windows x86: XP/ 2003 Server/ Vista/

Windows7/ Windows8/ 2008 Server Windows x64: Vista/ Windows7/ Windows8/ 2008 Server

- ※ インターネットに接続できるパソコンにインストールしている場合は、動作に必要 な.NET Framework が自動的にインストールされます。
- 3. 以下のような画面が表示されたら、「No」をクリックします。

| Product Information Base Update Alert                                                                                                    |                                                                                                    |
|----------------------------------------------------------------------------------------------------|----------------------------------------------------------------------------------------------------|
| Volud you like to check for updates to the Product Information Base?<br>(An Internet connection is needed for updates)<br>The Product Information Base has not been updated since installation.<br>Do not prompt me about this. (Can enable this again from Tools-Options)<br>Yes | この画面は Lantronix 社製<br>品のデバイス ID とデバイス<br>名の関連付けする PIB ファ<br>イルの更新を促すものです。<br>最新の DeviceInstaller をお<br>使いいただければ更新の必<br>要はありません。 |

IP アドレスの確認と本機の選択

- 1. 本機をネットワークに接続し、電源を投入します。
- 2. スタートメニューから DeviceInstaller を起動します。 起動後、自動的にネットワーク上の本機を含む全ての XPortなど lantronix 社デバイスを内蔵した製品が検索され、メインウィンドウに一 覧表示されます。

| 😥 Lantronix デバイスインストーラー 4.4.0.0  |     |                  |    |      |               |                |       |   |
|----------------------------------|-----|------------------|----|------|---------------|----------------|-------|---|
| ファイル エディット 表示 デバイス               | ツール | ~ へいプ            |    |      |               |                |       |   |
| 🔎 検索 🤤 無効にするデバイス 🗞 IP割当          |     |                  |    |      |               |                |       |   |
| E antronix Devices - 6 device(s) | -   | タイプ              | 名前 | グループ | IPアドレス        | ハードウェアアドレス     | ステータス | - |
| □-会直 ローカル エリア接続 (192.168.0.9)    | =   | <b>Set</b> xPico |    |      | 192.168.0.131 | 55-55-55-55-55 | オンライン | E |
| 😑 🦇 xPico - firmware v6.8        |     |                  |    |      |               |                |       |   |
|                                  | +   |                  |    |      |               |                |       |   |
|                                  |     |                  |    |      |               |                |       |   |

3. 設定対象のハードウェア (MAC) アドレスと一致するものを一覧から選択 してください。

本機のハードウェア (MAC) アドレスは LAN コネクタの下部に記載さ れています。

■ IP 割り当て方法

「IPアドレスの確認と本機の選択」の操作に続いて、次のように操 作します。

1. 「IP 割当」アイコンをクリックします。

2. 割当方法を選択し「次へ」をクリックします。

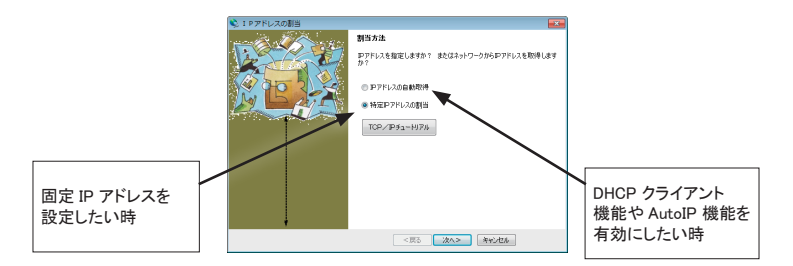

3.「IP 設定」にて、割り当てたい IPア 3.「IP ディスカバー設定」にて有効に ドレスなどの値を入力し「次へ」を クリックします。

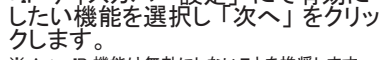

※ Auto-IP 機能は無効にしないことを推奨します。

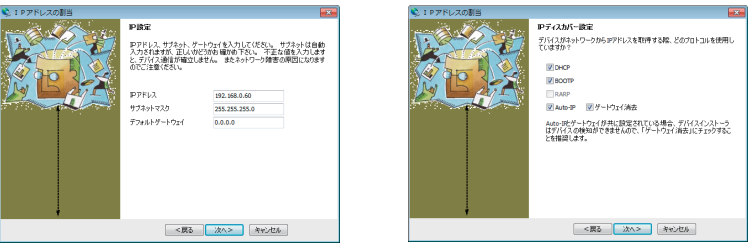

- 4.「割当」にて、「割当」をクリックすると、本機は再起動して設定した内 容が有効になります。
  - 注意:「割当」をクリック後、本機の再起動が完了するまでは電源を 絶対に切らないようにしてください。中途半端な設定が XPort に書き込まれた場合、正常に動作できなくなる可能性がありま す。
- ※ DeviceInstaller の詳しい使用方法は、DeviceInstaller オンラインヘルプをご覧ください。

本機のハードウェアアドレスを使用し、Telnet 接続で初期設定する方法です。

コマンドライン操作によって行います。なお Windows Vista/7/8 でお使い の場合、コントロールパネルのプログラムにある [Windows の機能の有効 化と無効化]で「Telnet クライアント」を有効にしてください。また、コマ ンドプロンプトはスタートメニューから [コマンドプロンプト]を右クリックし、 「管理者として実行」で起動してください。

以下は Windows のコマンドプロンプト(DOS プロンプト)での操作例です。

ARP テーブルエントリを作成します。下記のコマンドを入力してください。

arp -s xxx.xxx.xxx yy-yy-yy-yy-yy

(xxx.xxx.xxx.xxx 設定したい IP アドレス)

(yy-yy-yy-yy-yy-yy 設定対象機器のハードウェアアドレス)

- 注:設定したい IP アドレスと Telnet 接続する PC とは同じ IP グループにする 必要があります。
- 注: このコマンドがうまく機能しない時は、まず、ネットワーク上で稼動してい る別の機器に対して ping を実行し、その後にこの ARP コマンドを実行し てください。
- ポート1に対して Telnet 接続を行います。
   この接続は失敗しますが、この要求が出されることにより XPort は 一時的に自身の IP アドレスを指定されたものに変更します。
   telnet xxx.xxx.xxx 1 (xxx.xxx.xxx は手順 1. の arp コマンドで指定 した IP アドレス)
  - 注: この操作で設定される IP アドレスは一時的なものです。手順 3 以降を行 なわない場合は、本機の電源を切ると元の IP アドレス設定に戻りますの でご注意ください。
- 再度ポート 9999 に対して Telnet 接続を行い、接続に成功し「Press Enter for Setup Mode」が表示されたら、5 秒以内に Enter キーを入 力してセットアップモードに入ります。

telnet xxx.xxx.xxx 9999 (xxx.xxx.xxx は手順 1.の arp コマンドで指定 した IP アドレス )

MAC address XXXXXXXXXXXXXXX

Software version VX.X.X.X (XXXXXX) XPort

AES library version X.X.X.X

Press Enter for Setup Mode

ここで Enter キーが入力されずに 5 秒以上経過すると切断されますので、その際には再度手順 3 を行ってください。

4. セットアップモードに入ると現在の設定状態が表示された後、以下の ようなメニューが表示されます。

Change Setup:

- 0 Server
- 1 Channel 1
- 2 Channel 2
- 5 Expert
- 6 Security
- 7 Defaults
- 8 Exit without save
- 9 Save and exit Your choice ?
- 5. メニューから「O Server」を選択し、IP アドレス、サブネットマスクと 必要な場合はゲートウェイアドレスを設定します。以下は設定例です。 アンダーラインで示した部分が入力です。

IP Address : (000) <u>192</u>.(000) <u>168</u>.(000) <u>0</u>.(000) <u>0</u>

Set Gateway IP Address (N) <u>N</u> ←ゲートウェイアドレスを設定する場合は「Y」 Netmask: Number of Bits for Host Part (0=default) (0) 0

Set DNS Server IP addr (N)N

Change Telnet/Web Manager password (N)  $\underline{N}$ 

Change DHCP device name (not set) (N)  $\underline{N}$ 

Enable DHCP FQDN option : (N)  $\underline{N}$ 

サブネットマスクはホスト部のビット数で 指定します。 Netmask の設定値例を右表に示してい

ますので参考にして設定してください。 ホスト部のビット数として0を設定する と、IP アドレスのクラスに応じた標準の サブネットマスクが使用されます。

| サブネットマスク        | Netmask 設定値 |
|-----------------|-------------|
| 255.255.255.248 | 3           |
| 255.255.255.240 | 4           |
| 255.255.255.0   | 8           |
| 255.255.0.0     | 16          |
| 255.0.0.0       | 24          |

6. 再度メニューが表示されたら、「9 Save and Exit」を選択します。 XPort は設定を保存して再起動します。 ■ 簡易設定ツール SILANIOinit SILANIOinit は、複数機器への IP アドレスの設定や XPort への設定内 容の保存と書き戻しに便利な Windows 用ソフトです。本機内の XPort を 出荷時の状態に戻す時にも利用できます。 < SILANIOinit のインストールと記動 > パソコンに適当な作業フォル h.precordファイルフォルダ(Q) C¥setuc¥ ダ(例えば、c:¥setup)を 神索(S) ###(D) [10-20-4A-58-66-95 - 192,168.0.167 - ×5 - 6) 作成して、付属CD内の¥ precord 77+1/L(E) 00-80-43-83-83-88-88 - 192168.0.143 LA SP P V6902.20131029/rec LA SR V6902.20131029/rec LINEEYE¥SILANIOinit フォル ダにある SILANIOinit.exe を コピーしてください。インス 6 menored \$797Ch トールは不要です。 bマネー・フゃ(W コピーした SILANIOinit をダ<sup>⑤</sup> ブルクリックすると、右の画④ Pアドレス設定() 面が表示されます。

3

ion 114

| 1          | [機器]エリアに、本機および同一ネットワーク上にある全ての                                                     |
|------------|-----------------------------------------------------------------------------------|
|            | Lantronix 社デバイス搭載製品が「MAC アドレス-IP アドレス-タイ                                          |
|            | プ-バージョン」の形式で一覧表示されます。                                                             |
| 2          | 「機器]エリアの中から選択したデバイスの設定データを指定フォル                                                   |
|            | ダに「検索表示名.rec」として保存できます。                                                           |
| 3          | 「機器]エリアの中から選択したデバイスに [setuprecord ファイル]                                           |
|            | エリアで選択した設定データ「xxxxxxx rec」を書き込みます。本                                               |
|            | 機内の XPort を工場出荷状態に戻したい時は、 付属 CD 内の ¥                                              |
|            | LINEEYE¥SetupRecordフォルダにあるモデル名を含む「xxxxxxx                                         |
|            | rec   ファイルを SILANIOinit と同じ作業フォルダにコピーして利用し                                        |
|            | てください。                                                                            |
| <b>(4)</b> | 「機器]エリアの中で選択したデバイスに[IP address]エリアに設定                                             |
|            | した旧アドレスを書き込みます。                                                                   |
| 5          | 「機哭」TUアの中で選択」たデバイスに Telpet 接続を行います                                                |
|            | Liver 1277の中で医派したアバイズにTellet 接続を行います。<br>Windows Vista /7/8 でお使いの提合 事前についれロールパネルの |
|            | プログラムにある [Windows の機能の有効化と無効化]で「Telnet                                            |
|            | クライアントレを有効にしてください                                                                 |
| 0          |                                                                                   |
| lo l       | L (成品) エリア の中 C迭状したナハイスの Web マネーンヤかフラリ<br>ゴ L S問キキナ                               |
|            | アエで用さまり。                                                                          |
| ≣¥         | しくは、SILANIQinit exeと同じフォルダにある SILANIQinit                                         |

txt をご覧ください。

※ 設定データ「xxxxxxx.rec」を別モデルや同モデルでもファームウェアバージョ ンが異なる機体に書き込んだ場合は正常動作を保障できません。

# 3-2. 出荷時の設定に戻すには

本機出荷時の設定状態が記録された設定ファイル(Setup Record)が付属 CDの「¥LINEEYE¥SetupRecord」フォルダ内に収録されています。

DeviceInstaller や 簡易設定ツール「SILANIOinit」を使用して、これらの設 定ファイル (Setup Record)を本機内の XPort に書き込むことで、本機を出 荷時の設定状態に戻すことができます。

簡易設定ツール「SILANIOinit」の操作

- パソコン上に適当なフォルダ(例えば、c:¥data¥)を作成し、付属 CD 内の¥LINEEYE¥SILANIOinit フォルダにある SILANIOinit (実行ファイ ル)と必要な設定ファイルをそこにコピーします。
- 2. パソコンと同一セグメントの LAN 上に、出荷時の設定状態に戻したい 機器を接続します。
- 3. SILANIOinit をダブルクリックして実行して、実行画面上で[検索]ボタ ンをクリックします。検索された対象機器と設定ファイルを選択します。

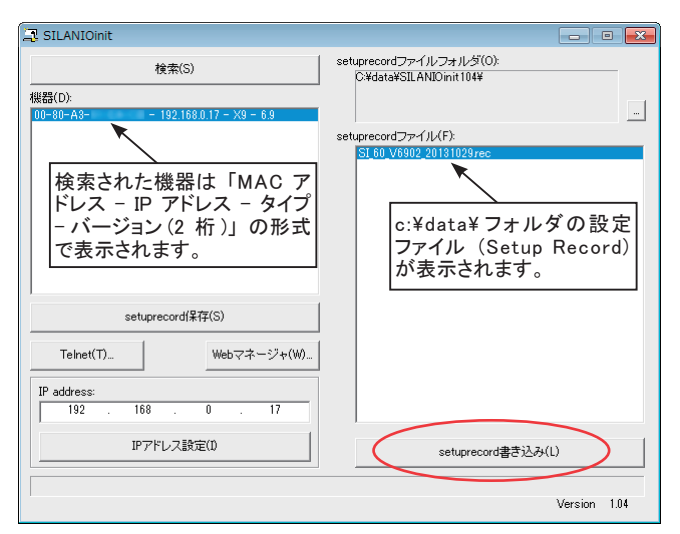

4. [setuprecord 書き込み]ボタンをクリックすると設定が書き込まれます。

⇒操作方法の詳細は CD 収録『SILANIOinit.txt(取扱説明書)』

DeviceInstaller の操作

- パソコンに DeviceInstaller をインストールして、判りやすいフォルダ(例 えば、c:¥setup¥)に必要な設定ファイルをコピーしておきます。
- 2. パソコンと同一セグメントの LAN 上に、出荷時の設定状態に戻したい 機器を接続します。
- 3. DeviceInstaller を起動して、検索された機器の中から出荷時設定に戻 す機器の IP アドレスをクリックして選択します。
- ツールバーの「アップグレード」アイコンまたはメニューの[デバイス]-[アップグレード]をクリックします。
- ダイアログ「デバイスアップグレードウィザードステップ1/5」で、「個別ファイルを指定することにより、カスタムインストールができます」を 選択して「次へ」をクリックします。
- ダイアログ「デバイスアップグレードウィザードステップ2/5」で、その まま「次へ」をクリックします。
- 7. ダイアログ「デバイスアップグレードウィザードステップ3/5」で、「Install setup records from a file」を選択し、「Browse」をクリックします。
- 8. フォルダ(例えば、c:¥setup¥)の設定ファイルを選択して開き、「次へ」 をクリックします。
- ダイアログ「デバイスアップグレードウィザードステップ4/5」で、その まま「次へ」をクリックします。対象機器に設定ファイルの書き込み が始まります。
- 10.「デバイスアップグレードウィザードステップ5/5」にて「インストーレションが成功しました。」が表示されれば「閉じる」をクリックして終了します。
   ⇒詳細は CD 収録『¥lantronix¥Docs¥DeviceInstaller\_UG.pdf』
- ※ DeviceInstallerを使って設定ファイル(Setup Record)をXPortに書き 込んだ時は、IPアドレスなどのネットワークアドレスは書き込まれません。

# 注意

異なるモデルやファームウェアバージョンの設定ファイルを誤って書き 込むと XPort が正常に動作しなくなり修理が必要になることがありま すので、十分にご注意ください。

# 第4章 製品仕様

# 4-1. 仕様

| 変換機能                |                        | ∧ うレルイン → ∧ うレルアウト                                                                                                    |  |  |  |
|---------------------|------------------------|----------------------------------------------------------------------------------------------------|--|--|--|
|                     |                        | LAN                                                                                                    |  |  |  |
| キャフ                 | <sup>プ</sup> チャデータ出力機能 | LAN v° =Lutzė L                                                                                                    |  |  |  |
| (*1)                |                        |                                                                                                    |  |  |  |
| インターフェース (*2)       |                        | Ethernet IEEE802.3 RJ-45 コネクタ<br>10BASE-T/100BASE-TX(自動検出可能)                                                          |  |  |  |
| L<br>A              | プロトコル                  | ARP、UDP/IP、TCP/IP、ICMP、SNMP、Telnet、DHCP、<br>BOOTP、HTTP、AutoIP                                                         |  |  |  |
| N                   | LED 表示                 | 10BASE-T、100BASE-TX、Activity、Link、Full/Half duplex                                                                    |  |  |  |
|                     | トランス                   | 1500VAC                                                                                                    |  |  |  |
| パ パラレルインターフェース<br>ラ |                        | セントロニクス準拠ハ <sup>°</sup> ラレル (*3)<br>イン側コネクタ : アンフェノール型 36pin メス<br>アウト側コネクタ : DSUB25pin メス #4-40UNC 固定ネシ <sup>°</sup> |  |  |  |
|                     | パラレル信号                 | DATA0-7,STB,BSY,ACK,PE,SELECT,AutoFD,ERR,INIT                                                                         |  |  |  |
| ル ハンドシェーク方式         |                        | STB-BSY                                                                                                    |  |  |  |
| 最大転送速度              |                        | 約 80K バ仆 / 秒 (920Kbps 相当 )                                                                                            |  |  |  |
| スイッチ                |                        | リセットスイッチ、初期設定用 8 連ディップスイッチ                                                                                            |  |  |  |
|                     |                        | 電源 PWR、オーバーフロー OVF                                                                                                    |  |  |  |
| 最大                  | 、消費電力                  | 1.8W                                                                                                    |  |  |  |
| 電源                  | Į                      | DC6V ~ 25V / 300 ~ 70mA                                                                                               |  |  |  |
| 動作                  | ■温度・湿度                 | -10 ~ +50°C、10 ~ 95%RH                                                                                                |  |  |  |
| 保有                  | ■温度・湿度                 | -20 ~ +80°C、10 ~ 95%RH                                                                                                |  |  |  |
| 寸法・質量               |                        | 97 × 116 × 26mm (W × D × H)、約 300 g                                                                                   |  |  |  |
| 付属品                 |                        | AC アダプタ、ユーティリティ CD(*4)、取扱説明書、保証書                                                                                      |  |  |  |
|                     |                        | 据え置き、または本体裏面の M3 ネジ穴を使用して固定                                                                                           |  |  |  |
| 取付方法                |                        | 35mmDIN レールに取付可能                                                                                                    |  |  |  |
|                     |                        | DIN 取付プレート ( 型番 : SI-DIN70) が必要                                                                                       |  |  |  |
| RoHS 指令             |                        | 適合                                                                                                    |  |  |  |
| 電気用品安全法             |                        | 本体は規制対象外                                                                                                    |  |  |  |
|                     |                        | AC アダプタは同規制に適合(PSE マーク付)                                                                                              |  |  |  |

(\*1) 変換機能でキャプチャしたデータを出力できます。

一般的な USB →パラレル変換器のようには使えませんのでご注意ください。

- (\*2) データの通信には TCP/IP を使用します。
- (\*3) IEEE1284 規格は互換モードのみ対応。
- (\*4) キャプチャソフト ParallelCapture、サンプルソフト(ソースコード付)などを収録。

# 4-2. コネクタ信号配列

 パラレル・アウト コネクタ (D-SUB 25 ピン(メス)#4-40UNC 固定ネジ)

| ピン番号(*1) | 信号名 (*3)        | 入出力(*2) | 説明                      |
|----------|-----------------|---------|-------------------------|
| 1        | STROBE          | 0       | データ確定(ストローブ)信号          |
| 2-9      | DATA0-<br>DATA7 | 0       | 8 ビットハッラレルティータ          |
| 10       | ACK             | Ι       | 本体内部で 2.2k Ω でプルアップ     |
| 11       | BUSY            | I       | データ送信禁止(ビジー)信号          |
| 12       | PE              | I       | アンフェノール 36 ピンの 12 ピンと直結 |
| 13       | SELECT          | Ι       | アンフェノール 36 ピンの 13 ピンと直結 |
| 14       | AUTO FEED       | 0       | アンフェノール 36 ピンの 14 ピンと直結 |
| 15       | ERROR           | I       | アンフェノール 36 ピンの 32 ピンと直結 |
| 16       | INIT            | 0       | アンフェノール 36 ピンの 31 ピンと直結 |
| 17       | SELECT IN       | 0       | 本機内部で 43 Ω でプルダウン       |
| 18-25    | GND             | -       | ク゛ラント゛                  |

■ パラレル・インコネクタ (アンフェノール36ピン(メス))

| ピン番号 (*1) | 信号名 (*3)        | 入出力(*2) | 説明                        |
|-----------|-----------------|---------|---------------------------|
| 1         | STROBE          | I       | データ確定(ストローブ)信号            |
| 2-9       | DATA0-<br>DATA7 | Ι       | 8 ビットハウレルティータ             |
| 10        | ACK             | 0       | データ入力完了(アクノリッジ)信号         |
| 11        | BUSY            | 0       | データ送信禁止(ビジー)信号            |
| 12        | PE              | 0       | D-SUB25 ピンの 12 ピンと直結 (*4) |
| 13        | SELECT          | 0       | D-SUB25 ピンの 13 ピンと直結 (*5) |
| 14        | AUTO FEED       | I       | D-SUB25 ピンの 14 ピンと直結 (*5) |
| 16,19-30  | GND             | -       | ク・ラント・                    |
| 31        | INIT            | I       | D-SUB25 ピンの 16 ピンと直結 (*5) |
| 32        | ERROR           | 0       | D-SUB25 ピンの 15 ピンと直結 (*5) |
| 33        | GND             | -       | ク・ラント・                    |
| 36        | SELECT IN       | Ι       | 本機内部で 2.2k Ω にプルアップ       |

(\*1) この表に記載のないピン番号は空き端子です。

- (\*2) 本機から見た入力(I)と出力(O)です。
- (\*3) 信号名の上線は、負論理を表します。
- (\*4) DIP SW の No.5 が off の場合、本体内部で 100 Ω でプルダウンされます。
- (\*5) 本体内部で 2.2k Ωでプルアップされています。

<u>4-3. LAN コネクタ LED 表示</u>

| 左 LED | 右 LED | 説明                  |  |
|-------|-------|---------------------|--|
| 消灯    |       | イーサネットの未接続          |  |
| 橙色点灯  |       | 10Base-T での接続確立     |  |
| 緑色点灯  |       | 100Base-TX での接続確立   |  |
|       | 消灯    | 通信なし                |  |
|       | 橙色点滅  | 半二重での通信中(通信発生時のみ点灯) |  |
|       | 緑色点滅  | 全二重での通信中(通信発生時のみ点灯) |  |

=> 『2-1. 各部の説明』

# 4-4. オプション

■ パラレルケーブル (SI-CT3625)

DSUB25Pin オス (#4-40UNC 固定ネジ)-アンフェノール 36pin オス (1.8m)

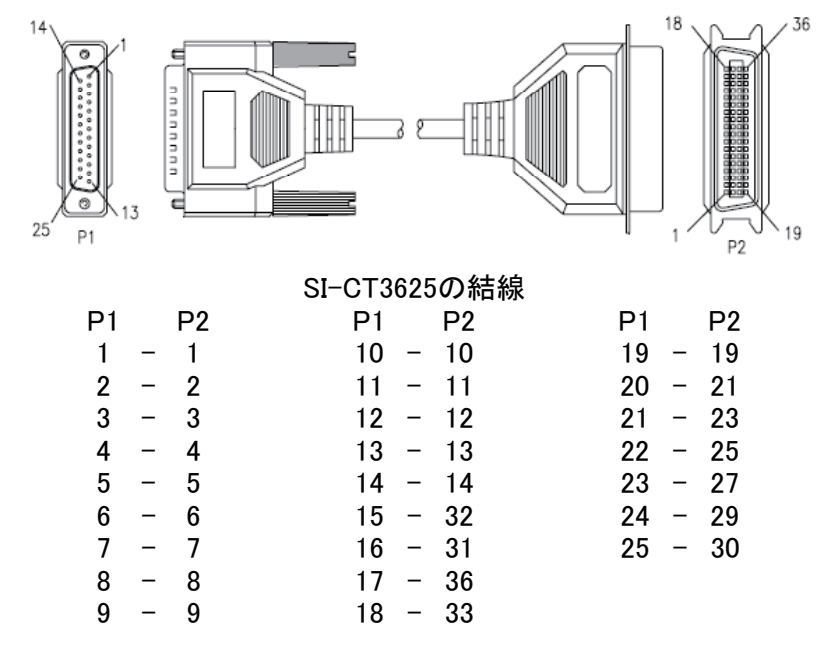

■ DIN 取付プレート(SI-DIN70)

35mmDIN レールに取り付けるとき利用します。

# 4-5. 出荷時の XPort の設定

## ■出荷時の XPort の設定

本機の出荷時、内蔵 XPortの主な SI-40LA2 ファクトリデフォル ト値は下記のように設定されています。「Serial Setting」や 「Configurable Pins」などの設定は変更しないでください。設定の 詳細は XPort ユーザーズマニュアルを参照してください。

| 項目                        | 設定                          | 備考          |  |  |  |  |  |  |
|---------------------------|-----------------------------|-------------|--|--|--|--|--|--|
| Network:IP Configuration  |                             |             |  |  |  |  |  |  |
| IP Address                | Address 0.0.0.0             |             |  |  |  |  |  |  |
| Server:Server Configurat  | Server:Server Configuration |             |  |  |  |  |  |  |
| Telnet password           |                             | パスワードなし     |  |  |  |  |  |  |
| Server:Advanced           |                             |             |  |  |  |  |  |  |
| CPU Performance Mode      | High                        | 変更しないでください。 |  |  |  |  |  |  |
| Serial Settings:Port Sett | ings                        |             |  |  |  |  |  |  |
| Protocol                  | RS232                       | 変更しないでください。 |  |  |  |  |  |  |
| Baud Rate                 | 921600                      | 変更しないでください。 |  |  |  |  |  |  |
| Data Bits                 | 8                           | 変更しないでください。 |  |  |  |  |  |  |
| Parity                    | None                        | 変更しないでください。 |  |  |  |  |  |  |
| Stop Bits                 | 1                           | 変更しないでください。 |  |  |  |  |  |  |
| Flow Control              | CTS/RTS(Hardware)           | 変更しないでください。 |  |  |  |  |  |  |
| Connection:Connect Mod    | e:Passive Connection        |             |  |  |  |  |  |  |
| Accept Incoming           | Yes                         | 常に接続する      |  |  |  |  |  |  |
| Active Connect            | None                        | 接続しない       |  |  |  |  |  |  |
| Connection:Endpoint Cor   | nfiguration                 |             |  |  |  |  |  |  |
| Local Port                | 10001                       | 受付ポート番号     |  |  |  |  |  |  |
| Remote Host               | 0.0.0.0                     | 設定なし        |  |  |  |  |  |  |
| Remote Port               | 0                           | 設定なし        |  |  |  |  |  |  |
| Configurable Pins         |                             |             |  |  |  |  |  |  |
| CP0                       | HW Flow Control Out (CTS)   | 変更しないでください。 |  |  |  |  |  |  |
| CP1                       | General Purpose I/O (Input) | 変更しないでください。 |  |  |  |  |  |  |
| CP2                       | HW Flow Control In (RTS)    | 変更しないでください。 |  |  |  |  |  |  |
| Active Level              | Low                         | 変更しないでください。 |  |  |  |  |  |  |

Web マネージャ上の「Apply Defaults」または Telnet 設定の「7 Defaults」は実行しないでください。実行されますと XPort 自体の初期値 に戻りますので SI-40LA2 として通信が出来なくなります。

#### 5-1. 動作しないとき

実際のシステムでうまく動作しない時は、もう一度ケーブルの接続、COM ポート番号やディップスイッチの設定をよく確認してください。それでも原因 が判らない時は、付属 CD に収録されたキャプチャソフト(ParallelCapture) などを使用して、動作確認してみてください。

#### 5-2. 保証と修理

#### ■保証期間内の修理

本製品の保証期間は、お買い上げ日より1年間です。この期間中に発生 した故障は、製品に添付されています保証書の規定に基づき、無償修理ま たは代品と交換させていただきます。使用状況や故障内容をお買い上げの 販売店または弊社までご連絡ください。

製品ー式と保証書をお買い上げの販売店または弊社にご返送ください。 弊社に製品到着後、通常3営業日以内に修理品または代品を発送します。

■保証期間経過後の修理

修理によって機能が維持できる場合、ご希望により有償修理させていただ きます。故障内容および事前見積もりの要否をお買い上げの販売店または 弊社までご連絡ください。

製品ー式に修理依頼書を添えてお買い上げの販売店または弊社にご返送 ください。弊社に製品到着後、通常5営業日以内に修理品を発送します。 修理料金の目安は弊社ホームページでもご確認いただけます。

#### 5-3. アフターサービス

本製品の使用方法などの情報は、弊社ホームページでご確認いただけま す。また、特殊な使用方法などの技術的なご質問事項は、メール、電話 または FAX での無料サポートを行っております。 (電話受付時間:平日 9:00 ~ 12:00. 13:00 ~ 18:00)

サポートをお受けいただく場合、ユーザー登録が必要です。ユーザー登録 カードは必要事項をご記入の上、必ずご返送いただきますようお願いいたし ます。

# 株式会社ラインアイ

 本社:〒601-8468 京都市南区唐橋西平垣町39-1 丸福ビル4F Tel:075(693)0161 Fax:075(693)0163
 技術センター:〒526-0065 滋賀県長浜市公園町8-49

技術センター: 〒 520-0005 滋貞県長浜市公園町 8 - 4 Tel:0749(63)7762 Fax:0749(63)4489

> URL http://www.lineeye.co.jp Email :info@lineeye.co.jp

この取扱説明書は再生紙を使用しております。 Printed In Japan

M3440LA2/SI